# Platforma e-vzdelávania

Platforma COMPASS pomáha zlepšiť kompetencie online kariérového poradcu.

#### Technické podmienky

E-platforma COMPASS funguje na báze systému riadenia vzdelávania Moodle. Je to softvér s otvoreným zdrojovým kódom, ktorý si môžete stiahnuť na vlastný webový server alebo požiadať niektorého z partnerov Moodle o pomoc. Môžete si ho prispôsobiť, rozšíriť alebo upraviť pre komerčné aj nekomerčné projekty bez akýchkoľvek licenčných poplatkov.

Moodle je uložený na webe a preto je prístupný z ktoréhokoľvek miesta na svete. Vďaka predvolenému rozhraniu kompatibilnému s mobilnými zariadeniami a kompatibilite medzi prehliadačmi je obsah na platforme Moodle ľahko dostupný a konzistentný v rôznych webových prehliadačoch a zariadeniach.

Pre bezpečnosť údajov a ochranu súkromia používateľov sa bezpečnostné kontroly neustále aktualizujú a implementujú v rámci vývoja Moodle a softvéru na ochranu pred neoprávneným prístupom, stratou údajov a zneužitím. Moodle možno jednoducho uložiť na súkromnom zabezpečenom cloude alebo serveri, aby užívatelia mali úplnú kontrolu.

Môžete používať aj iný vzdelávací softvér ako Moodle, ale musíte sa uistiť, že je prístupný, ľahko použiteľný a vhodný pre vzdelávacie účely.

#### Registrácia používateľov

Ak sa chcete prihlásiť do kurzu, musíte sa zaregistrovať. Postupujte podľa pokynov v časti Digitálny vzdelávací kurz na webovej stránke: <u>www.erasmus-compass.eu</u>

Ak máte problémy s prihlásením, možno ste zadali nesprávne užívateľské meno alebo heslo. Na domovskej stránke kliknite na Zabudli ste svoje užívateľské meno a heslo? pod tlačidlom Prihlásiť. Ak chcete obnoviť svoje heslo, vyplňte svoje prihlasovacie meno alebo e-mailovú adresu. Ak ich systém nájde v databáze, pošle e-mail na vašu e-mailovú adresu, ktorú máte vo svojom profile. E-mail bude obsahovať inštrukcie, ako sa úspešne prihlásiť. Po prihlásení máte možnosť zmeniť heslo.

## Platforma

Jednou z požadovaných funkcií e-vzdelávacej platformy COMPASS je, aby bola aj platformou pre spoluprácu vrátane webinárov, ktoré umožňujú jednoduché zdieľanie a online diskusiu pre dištančné vzdelávané skupiny s tútorom aj bez tútora.

Na tento účel bol do platformy začlenený Big Blue Button – otvorený webový konferenčný systém pre online vzdelávanie, ktorého cieľom je umožniť školiteľom či trénerom organizovať

online hodiny, virtuálne pracovné hodiny a skupinovú spoluprácu s dištančnými študentmi. V čase zriadenia (február 2023) Big Blue Button podporuje zdieľanie snímok (vrátane tabule), zvuku, videa, chatu, emotikonov a obrazovky v reálnom čase. Umožňuje tiež nahrávať obsahy na neskoršie prehrávanie.

Po prihlásení sa na úvodnej stránke platformy si študenti môžu vybrať jazyk, ktorý chcú používať: nemčinu, angličtinu, francúzštinu, maďarčinu, holandčinu alebo slovenčinu.

Na vstupnej stránke sa nachádza aj navigačný panel s nástrojmi:

## Navigácia

- Moje kurzy
- Domovská stránka stránky
- Stránky lokality
- Moje kurzy
- Prehliadanie
- Interakcia
- Zdieľanie
- Ochrana

Kliknutím napríklad na tlačidlo Moje kurzy si študenti môžu pozrieť, ako napredujú v jednotlivých moduloch, a na koľko percent zvládli učivo.

## Vzdelávací materiál

Na úvodnej stránke platformy uvidíte 4 moduly. Keď si vyberiete modul, ktorému sa chcete venovať, kliknutím na Kurz sa dostanete k online učebnici. Štúdium môžete kedykoľvek prerušiť a neskôr sa k nemu vrátiť podľa vašich časových možností. Poradie jednotlivých modulov nie je určené. Ak má študent záujem len o ochranu údajov, stačí kliknúť na tlačidlo Kurz v module Ochrana.

Každý modul začína videom. Po pozretí videa môžete prejsť nadol do formátu pdf. a nájsť ďalšie informácie v dobre štruktúrovaných kapitolách. Každá kapitola obsahuje kvízové otázky, otázky k sebareflexii a časť Príprava na skupinové stretnutie. V časti Ďalšia literatúra sa nachádza odporúčaná literatúra, po ktorej nasleduje časť Tipy a rady. Študenti si môžu stiahnuť celý modul do jedného dokumentu. Je to výhodné, ak chcú študovať off-line, alebo ak chcú mať k modulu neskôr jednoduchší prístup vo vlastnej knižnici. Keď sa posuniete nadol, po sekcii Spätná väzba je v sekcii Fórum k dispozícii Big Blue Button v chránenej miestnosti.